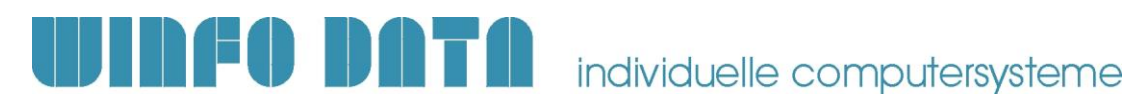

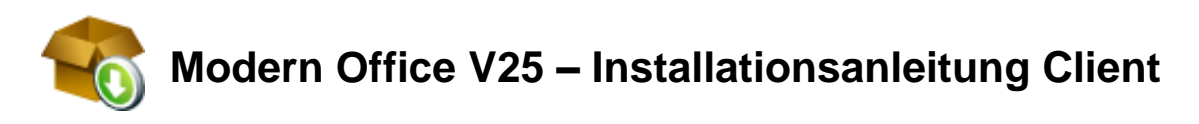

Bitte lesen Sie dieses Dokument aufmerksam durch bevor Sie mit der Installation beginnen! Gehen Sie anschließend nach der Checkliste vor.

## 1. Voraussetzungen für die erfolgreiche Installation von Modern Office:

Bitte prüfen Sie die folgenden Punkte vorab.

Nur wenn alle Voraussetzungen erfüllt sind sollten Sie mit der Installation der Software beginnen!

| #  | Beschreibung                                                                                                    | ОК |
|----|----------------------------------------------------------------------------------------------------|----|
| 1. | Diese Anleitung ist ausschließlich für die Installation eines neuen Modern Office Clients mit direktem Zugriff auf einen bereits installierten Mandant in Ihrem Netzwerk gültig.                                                                                                    |    |
| 2. | Stellen Sie sicher, dass Sie auf allen Arbeitsplätzen und auf dem Server über die<br>notwendigen Berechtigungen verfügen.<br>In Einzelplatzumgebungen und Arbeitsgruppennetzwerken muss sich der lokale<br>Administrator, in Domänennetzwerken der Domänenadministrator anmelden.                                                                                                    |    |
| 3. | Prüfen Sie, ob beim angemeldeten Benutzer die benötigten Netzlaufwerke verbunden sind.                                                                                                    |    |
| 4. | Modern Office muss während des gesamten Installationsprozesses <b>auf allen</b><br>Arbeitsplätzen geschlossen bleiben.                                                                                                    |    |
| 5. | Wenn Sie einen zusätzlichen Arbeitsplatz installieren muss die gleiche Version installiert werden, welche auf den anderen Arbeitsplätzen eingesetzt wird. Die Version ist in der Titelleiste ersichtlich.                                                                                                    |    |
| 6. | Bitte beachten Sie die Systemvoraussetzungen.<br>Die für die aktuelle Modern Office Version gültigen Systemvoraussetzungen finden Sie auf unserer Website<br>unter: <u>http://www.winfo.at/index.php/software/modern-office/support/systemvoraussetzungen</u>                                                                                                    |    |
|    | Modern Office kann nur auf Clients ausgeführt werden, auf welchen das Microsoft .Net<br>Framework V4.8 oder höher installiert ist!                                                                                                    |    |
| 7. | <ul> <li>Für die Installation notwendige Software: <ul> <li>Modern Office Setup (als ausführbare Datei)</li> <li>Version und Build des Setups müssen zum Mandant passen!</li> <li>Datenbank Client Setup (als ausführbare Datei oder auf CD)</li> <li>Downloads finden Sie auf unserer Website unter: <a href="http://www.winfo.at/alldownloads/category/13-pervasive">http://www.winfo.at/alldownloads/category/13-pervasive</a></li> </ul> </li> <li>Nicht vorhandene Daten können bei Bedarf von Ihrem Support angefordert werden.</li> </ul> |    |
| 8. | <ul> <li>Für die Installation notwendige Lizenzen:</li> <li>Modern Office Seriennummer</li> <li>Modern Office Reg. Code</li> </ul>                                                                                                    |    |
|    | Nicht vorhandene Daten können bei Bedarf von Ihrem Support angefordert werden.                                                                                                    |    |

Installationsanleitung – Modern Office V25

P:\Software\Modern Office\Handbücher - Anleitungen\Installationsanleitungen\Anleitung Neuinstallation ModernOffice V25 Client.docx

1

Winfo Data GmbH

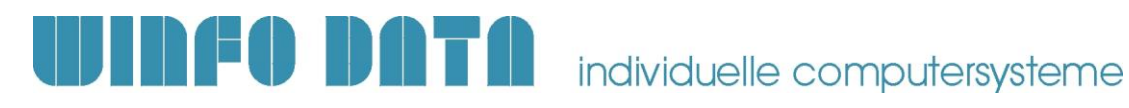

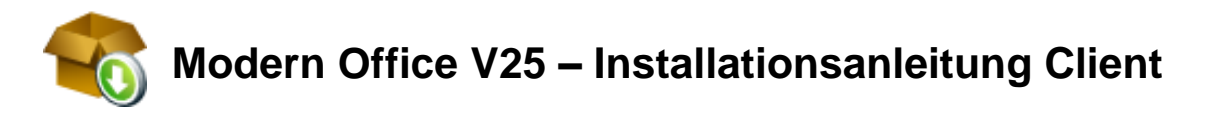

## 2. Durchführen der Installation:

Wenn alle Voraussetzungen erfüllt sind gehen Sie nach folgender Checkliste vor: Sollten Sie während der Installation Fragen oder Schwierigkeiten zu den einzelnen Punkten haben, zögern Sie nicht sich bei Ihrem Support zu melden!

| #  | Beschreibung                                                                                                    | Erl. |
|----|----------------------------------------------------------------------------------------------------|------|
| 1. | Führen Sie mit geeigneten Mitteln eine aktuelle Datensicherung der Datenbestände aller vorhandenen Mandanten durch!                                                                                                    |      |
|    | Bitte überprüfen Sie mit geeigneten Mitteln, ob die Datensicherung tatsächlich erfolgreich war! (Weitere Informationen dazu enthält Ihre Sicherungssoftware oder fragen Sie Ihren EDV-Betreuer).                                                                                                    |      |
| 2. | Installieren Sie den Datenbank Client (PSQL).<br>Legen Sie dazu die vorhandene CD ein oder Starten Sie Setup EXE.<br>Wählen Sie bei Abfrage der Installationsvariante <b>"Client Only"</b> aus.<br>Auf dem Modern Office Client wird die Datenbank immer als <b>32Bit Version (x86)</b><br>benötigt! |      |
| 3. | Starten Sie nun das Modern Office Setup mittels der EXE-Datei und bestätigen Sie die Lizenzbestimmungen.                                                                                                    |      |
| 4. | Bestätigen Sie den Willkommens-Dialog mit "Weiter" und geben Sie die Seriennummer sowie den Reg. Code ein.                                                                                                    |      |
| 5. | Den vom Setup vorgeschlagenen Programmpfad können Sie mit Weiter bestätigen.                                                                                                    |      |
| 6. | Als Datenpfad wählen Sie den Pfad Ihres Hauptmandanten aus.                                                                                                    |      |
|    | Der Datenpfad sollte, wenn möglich, auf allen Clients gleich angegeben werden.                                                                                                    |      |
| 7. | Überprüfen Sie die Pfade nochmals in der angezeigten Übersicht. Klicken Sie anschließend auf [Installieren].                                                                                                    |      |
| 8. | Das Setup führt nun die Installation durch                                                                                                    |      |
|    | Bestätigen Sie den Abschlussdialog im Anschluss mit [Fertigstellen].                                                                                                    |      |

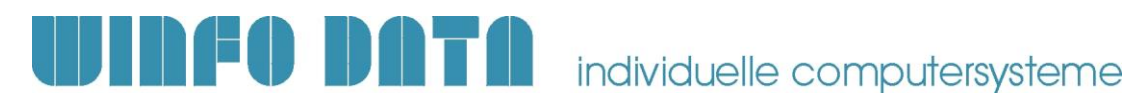

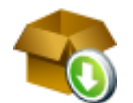

## Modern Office V25 – Installationsanleitung Client

## 3. Erforderliche Nacharbeiten:

| #  | Beschreibung                                                                                                    | ок |
|----|----------------------------------------------------------------------------------------------------|----|
| 1. | Starten Sie Modern Office mittels des am Desktop angelegten Programmsymbols und prüfen Sie zunächst, ob Sie die richtigen Daten im Zugriff haben (z.B. Kontrolle der aktuellen Rechnungen).                                                                                                    |    |
| 2. | <ul> <li>Führen Sie nun die "Stationskonfiguration" durch.</li> <li>Stellen Sie die Drucker je Formular ein (beachten Sie, dass auf einer<br/>Terminalserverumgebung keine "automatisch verbundenen Drucker" eingestellt<br/>werden dürfen da sich deren Name bei jeder Anmeldung ändert!</li> <li>In den allgemeinen Stationseinstellungen können Sie noch weitere<br/>Einstellungen bezüglich TAPI, MAPI usw. vornehmen.<br/>Um Belege per Email versenden zu können wählen Sie die MAPI-Einstellung je<br/>installierter Outlookversion.</li> </ul> |    |
| 3. | Um Probleme mit der Performance (z.B. in der Rechnungsliste) zu vermeiden, sollte der Modern Office Programmordner ( <i>C:\Program Files (x86)\WinfoDataWodernOffice)</i> vom "Windows Defender" ausgenommen werden.                                                                                                    |    |